# 7-5. 積立投信(定時定額)変更/中止/取消

### 【投資信託】

# 積立投信(定時定額)のお申込み(新規・変更・解除)の取消

既にご契約されている積立投信(定時定額)に対するお申込み(新規申込、変更、解除(購入中止)) については、受付中の期間のみお取消しが可能です

#### 1. ご契約ファンドのお申込みを取消す

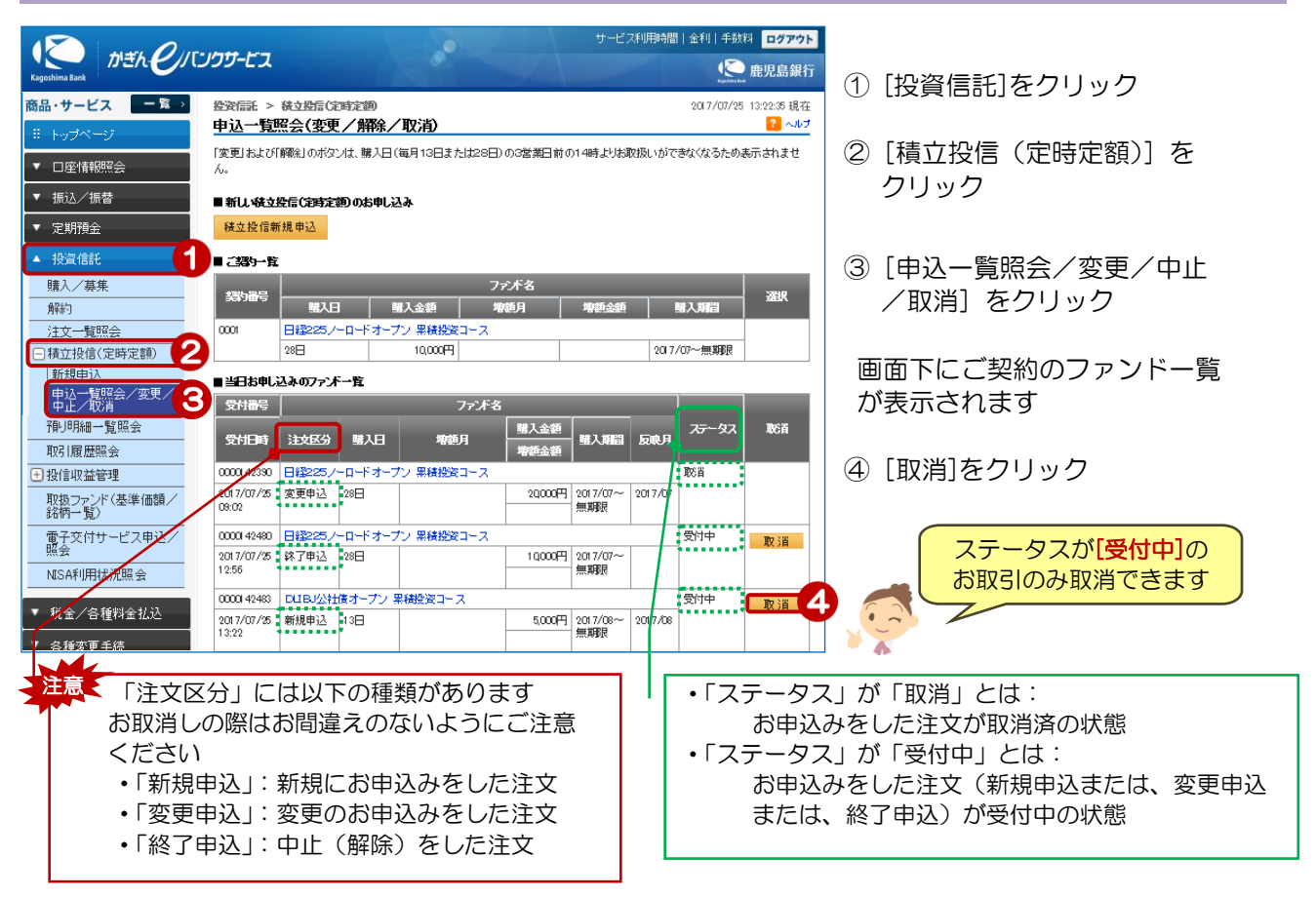

#### 2. 申込内容を確認する

| 遊流信託 > 統立設信(定時定額) 2017/07/25 13:22:32 現在<br>積立投信(定時定額)契約取消−確認 ? ヘルプ |                        |                      |  |  |
|---------------------------------------------------------------------|------------------------|----------------------|--|--|
|                                                                     |                        | / 取消対象を確認            |  |  |
| 取消内容をご確認のうえ、取引                                                      | パスワードをご入力くたれい。         |                      |  |  |
| 受付番号                                                                | 00001 42483            |                      |  |  |
| 受付日時                                                                | 2017年7月25日 13時22分32秒   |                      |  |  |
| ステータス                                                               | 受付中                    | ⑤ [ヽノフトウェアキーボード]をクリッ |  |  |
| DUB必社族オープン果确認資コース                                                   |                        | クし、取引パスワード(4桁)を      |  |  |
| 取引                                                                  | 新規申込                   | 入力                   |  |  |
| 申込日                                                                 | 2017年7月25日             |                      |  |  |
| 毎月の購入金額                                                             | 5.000円                 | ⑥ [実行] をクリック         |  |  |
| 購入日                                                                 | 13日                    |                      |  |  |
| 増額月                                                                 |                        |                      |  |  |
| 増額金額                                                                |                        |                      |  |  |
| 購入期間                                                                | 2017年8月~無期8月           |                      |  |  |
| ご感給先電話番号                                                            | 090-1234-5678          |                      |  |  |
| ■ <i>パス</i> ワード入力                                                   | -                      |                      |  |  |
| 取引バスワード                                                             | <ul><li> ※須 </li></ul> |                      |  |  |
| << 戻る                                                               | 実行 6                   |                      |  |  |

## 3. 取消完了

| 投资信託 > 秩立投信()<br>转立投信() つ時定対 | 時定額                  | 2017/07/25 13:27:05 現在<br><b>?』</b> ヘルプ |  |  |
|------------------------------|----------------------|-----------------------------------------|--|--|
|                              |                      |                                         |  |  |
| • 286 / TT I                 |                      |                                         |  |  |
| 以下のお甲し込みを取首し。                | ました。                 |                                         |  |  |
| 受付番号                         | 00001 42483          |                                         |  |  |
| 受付日時                         | 2017年7月25日 13時22分32秒 |                                         |  |  |
| 取消日時                         | 2017年7月25日 13時27分5秒  |                                         |  |  |
| ステータス                        | 取消                   |                                         |  |  |
| DUBJ公社後オープン 累積空資コース          |                      |                                         |  |  |
| 取引                           | 新規申込                 |                                         |  |  |
| 申込日                          | 2017年7月25日           |                                         |  |  |
| 毎月の購入金額                      | 5,000PJ              |                                         |  |  |
| 購入日                          | 13日                  |                                         |  |  |
| 増額月                          |                      |                                         |  |  |
| 増額金額                         |                      |                                         |  |  |
| 購入期間                         | 2017年8月~無期限          |                                         |  |  |
| ご連絡先電話番号                     | 090-1234-5678        |                                         |  |  |
|                              |                      |                                         |  |  |

取消完了!